Har du brug for hjælp? Kontakt Netbank Supporten Privat: tlf. 70 80 10 70 – Erhverv: tlf. 70 80 10 71

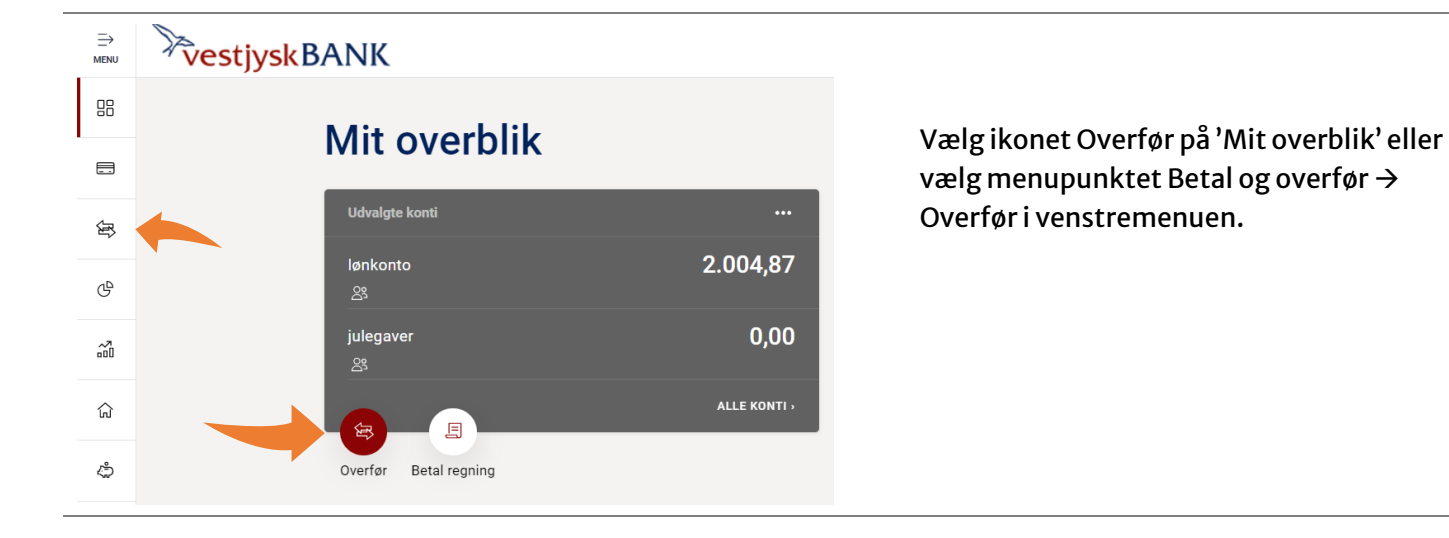

#### Overfør

| O FRA                              |                         | ^        |
|------------------------------------|-------------------------|----------|
| Vælg den konto du vil overføre fra |                         |          |
|                                    | lønkonto<br>7730 oc     | 2.004,87 |
|                                    | julegaver<br>7730 oc    | 0,00     |
|                                    | budget<br>7730 000      | 729,95   |
|                                    | Budget<br>7730 ODCIMANT | 4.086,26 |
|                                    | VISAU                   |          |

#### FRA

Vælg den konto du vil hæve fra. Der vises kun 4 konti i billedet, men du kan få vist alle konti ved at trykke på "VIS ALLE"

– kontoen vises nu i feltet FRA

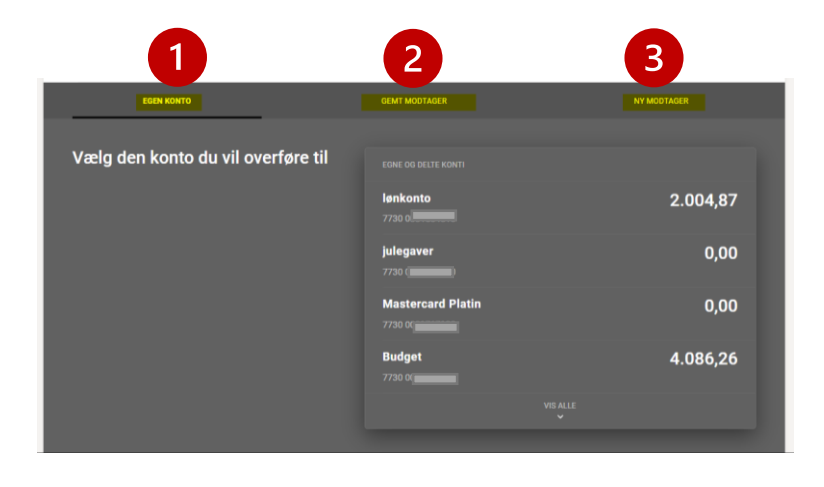

#### TIL

1

Her har du tre muligheder at vælge mellem:

- 1. Egen konto
- 2. Gemt modtager
- 3. Ny modtager

EGEN KONTO

er valgt som standard. Tryk på den konto du vil overføre til.

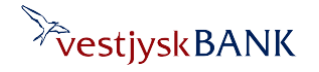

Har du brug for hjælp? Kontakt Netbank Supporten Privat: tlf. 70 80 10 70 – Erhverv: tlf. 70 80 10 71

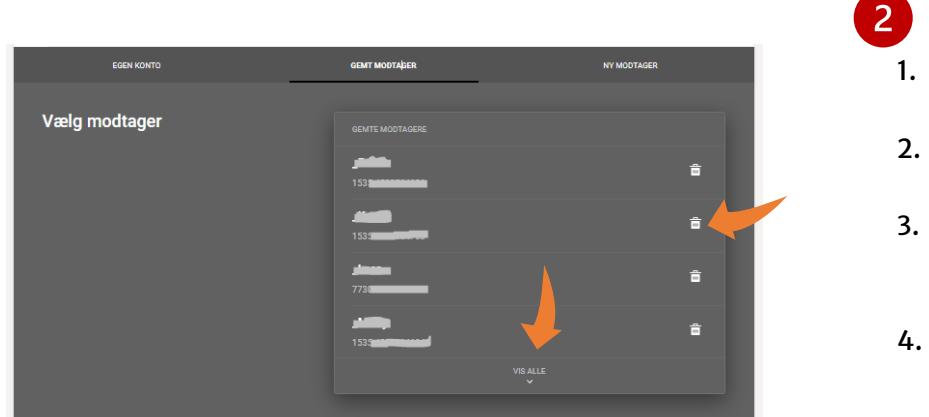

### GEMT MODTAGER

- 1. Når du vil overføre til en modtager, du tidligere har overført til og gemt.
- 2. Tryk på den ønskede modtager i listen.
- 3. Du kan slette en tidligere gemt modtager ved at trykke på skraldespandsikonet.
- 4. Få vist alle modtagere ved at trykke på 'VIS ALLE'

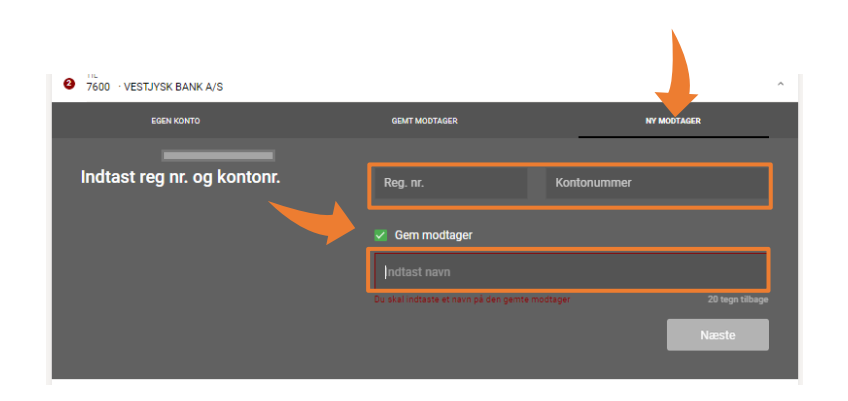

### 3 NY MODTAGER

- 1. Hvis du vil overføre til en konto du ikke tidligere har overført til.
- 2. Intast modtagerens reg. nr og kontonummer.
- 3. Vil du gemme modtageren til senere brug skal du markere i feltet 'Gem modtager', hvorefter du kan indtaste modtagerens navn.
- 4. Tryk Næste

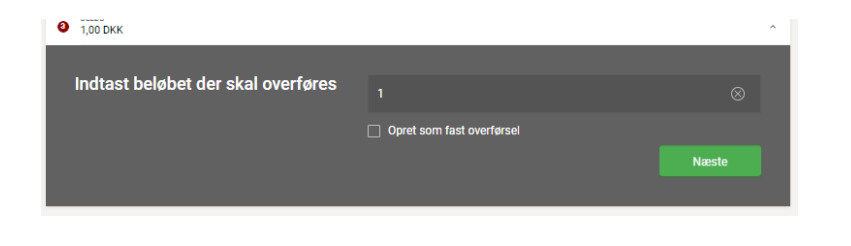

### BELØB

- 1. indtast beløb
- 2. vælg om betalingen skal oprettes som en fast overførsel fx hver måned, hvert år eller lignende.
- 3. Tryk Næste

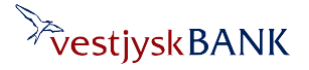

Har du brug for hjælp? Kontakt Netbank Supporten Privat: tlf. 70 80 10 70 – Erhverv: tlf. 70 80 10 71

| ælg overtørselsdato |      |   | Novembe |  | $\bigcirc$ |
|---------------------|------|---|---------|--|------------|
|                     | м    | ٥ |         |  | s          |
|                     | NOV. |   |         |  |            |
|                     |      |   |         |  | 6          |
|                     |      |   |         |  | 13         |
|                     |      |   |         |  | 20         |
|                     |      |   |         |  | 27         |
|                     |      |   |         |  |            |

## Posteringstekst på Budget overførsel bla bla S 1 tege tabbege Brog samme posteringstekst til modtager Næste

rførsel bla bla

Tekst til modtager

#### DATO FOR OVERFØRSEL

- overfører du til din egen elleren andens konto i Vestjysk bank, vil beløbet være på modtagers konto med det samme.
- 2. overfører du til konti i andre pengeinstitutter er beløbet fremme næste bankdag, med mindre du makerer i feltet 'Straksoverførsel'
- 3. Tryk Overfør

### **TEKST TIL EGEN KONTO**

- 1. indtast den tekst til posteringen, der skal stå på din egen konto
- 2. Vil du bruge samme tekst til modtager, så marker i feltet 'Brug samme posteringstekst til modtager'
- 3. Tryk Næste

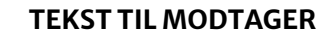

- 1. Indtast tekst til modtagers konto
- 2. Indtast evt. supplerende oplysninger til modtager
- 3. Navn og adresse på afsender er forudfyldt med dine oplysninger
- 4. Tryk Næste

#### NB!

Har du valgt samme tekst til modtager på forrige billede, kommer du direkte til GODKEND, og du bliver ikke bedt om at udfylde de 4 ovenstående punkter.

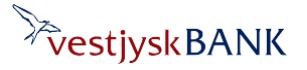

Har du brug for hjælp? Kontakt Netbank Supporten Privat: tlf. 70 80 10 70 – Erhverv: tlf. 70 80 10 71

| Budget · 7730 000100                                                                                                    |                                                                                                    | ~                                                                                                    | GODKEND                                                                                                    |
|----------------------------------------------------------------------------------------------------|----------------------------------------------------------------------------------------------------|----------------------------------------------------------------------------------------------------|----------------------------------------------------------------------------------------------------|
| modtager_1 · 7730 00                                                                                                    |                                                                                                    | ~                                                                                                    | 1 Du fêr pu vist alle dine                                                                                                    |
| BELØB<br>1,00 DKK                                                                                                    |                                                                                                    | ~                                                                                                    |                                                                                                    |
|                                                                                                    |                                                                                                    |                                                                                                    | indtastninger. Du kan ændre i alle                                                                                                    |
| DATO<br>Overfør nu – fremme r                                                                                                    | med det samme                                                                                                    | ~                                                                                                    | felter ved at trykke på de enkelte                                                                                                    |
| TEKST PÅ FRA-KONTO<br>overførsel bla bla                                                                                                    |                                                                                                    | ~                                                                                                    | felter.                                                                                                    |
| TEKST TIL MODTAGER<br>overførsel bla bla                                                                                                    |                                                                                                    | v                                                                                                    | 2. Tryk Godkend med MitID                                                                                                    |
|                                                                                                    |                                                                                                    |                                                                                                    |                                                                                                    |
| GODKEND                                                                                                    |                                                                                                    | ^                                                                                                    |                                                                                                    |
| Godkend                                                                                                    | Overførse                                                                                                    | på 1.00 DKK fra Budget til modtager 1                                                                                                    |                                                                                                    |
| Boukenu                                                                                                    |                                                                                                    |                                                                                                    |                                                                                                    |
|                                                                                                    | Pengene tra                                                                                                    | exxes i dag og er fremme 18. november 2022.                                                                                                    |                                                                                                    |
|                                                                                                    |                                                                                                    | Godkend med MitID                                                                                                    |                                                                                                    |
|                                                                                                    |                                                                                                    |                                                                                                    |                                                                                                    |
| D - Arbejde - Microsoft<br>https://vestjyskbank                                                                                                    | :Edge<br>k.mitid.dk/login?ReturnUrl=%2Fconnect%2F                                                                                                    | – C X<br>authorize%2Fcallback%3Fcausation_id%3D12d411d0-73fb-41f Å                                                                             | Du får nu vist godkendelses billedet fra                                                                                                    |
| D - Arbejde - Microsoft<br>https://vestjyskbanl<br>Opret overførs                                                                                                    | Edge<br>k.mitid.dk/login?ReturnUrl=%2Fconnect%2F<br>Sel                                                                                                    | - C × authorize%2Fcallback%3Fcausation_id%3D12d411d0-73fb-41f A <sup>2</sup> Godkend hos Vestivsk Bank Mit 2                                   | Du får nu vist godkendelses billedet fra<br>MitID og kan åbne din app og godkende                                                                                                    |
| D - Arbejde - Microsoft<br>https://vestjyskbani<br><b>Opret overførs</b><br>Beløb                                                                                                    | Eøge<br>kmitid.dk/login?ReturnUrl=%2Fconnect%2F<br>sel<br>DKK 1                                                                                                    | - C × authorize%2Fcallback%3Fcausation_id%3D12d411d0-73fb-41f A <sup>2</sup> Godkend hos Vestjysk Bank Mit 20                                  | Du får nu vist godkendelses billedet fra<br>MitID og kan åbne din app og godkende<br>overførslen                                                                                                    |
| ID - Arbejde - Microsoft<br>https://vestjyskbani<br><b>Opret overførs</b><br>Beløb<br>Fra-konto                                                                                                    | Føge<br>kmitid.dk/login?ReturnUrl=%2Fconnect%2F<br>sel<br>DKK 1<br>7730000                                                                                                    | - C × authorize%2Fcallback%3Fcausation_id%3D12d411d0-73fb-41f A Godkend hos Vestjysk Bank Mit 2D Åbn MittD app of dodkend                      | Du får nu vist godkendelses billedet fra<br>MitID og kan åbne din app og godkende<br>overførslen.                                                                                                    |
| ID - Arbejde - Microsoft<br>https://vestjyskbani<br>Opret overførs<br>Beløb<br>Fra-konto<br>Fil-konto<br>Dete                                                                                                    | Edge<br>kmitid.dk/login?ReturnUrl=%2Fconnect%2F<br>Sel<br>DKK 1<br>77300001<br>18.11.2022                                                                                                    | - C ×<br>authorize%2Fcallback%3Fcausation_id%3D12d411d0-73fb-41f A<br>Godkend hos Vestjysk Bank Mit 2D<br>Åbn MitID app og godkend             | Du får nu vist godkendelses billedet fra<br>MitID og kan åbne din app og godkende<br>overførslen.                                                                                                    |
| ID - Arbejde - Microsoft<br>https://vestiyskbani<br>Opret overførs<br>Beløb<br>Fra-konto<br>Fil-konto<br>Dato<br>Fvoe                                                                                                    | Edge<br>cmitid.dk/login?ReturnUrl=%2Fconnect%2F<br>sel<br>DKK 1<br>7730000<br>18-11-2022<br>Strake                                                                                                    | - C ×<br>authorize%2Fcallback%3Fcausation_id%3D12d411d0-73fb-41f A<br>Godkend hos Vestjysk Bank Mit L<br>Åbn MitID app og godkend              | Du får nu vist godkendelses billedet fra<br>MitID og kan åbne din app og godkende<br>overførslen.                                                                                                    |
| ID - Arbeijde - Microsoft<br>https://vestiyskbani<br>Opret overførs<br>Beløb<br>Fra-konto<br>Til-konto<br>Dato<br>Fype<br>Fekst på fra-kont                                                                                                    | Edge<br>cmitid.dk/login?ReturnUrl=%2Fconnect%2F<br>sel<br>DKK 1<br>77300001<br>77300001<br>18-11-2022<br>Straks<br>0, overførsel bla bla                                                                         | authorize%2Fcallback%3Fcausation_id%3D12d411d0-73fb-41f Af<br>Godkend hos Vestjysk Bank Mit 2D<br>Åbn MitID app og godkend                     | Du får nu vist godkendelses billedet fra<br>MitID og kan åbne din app og godkende<br>overførslen.<br>Er overførslen oprettet til betaling dags                                                                                                    |
| ID - Arbejde - Microsoft<br>https://vestiyskbani<br>Opret overførs<br>Beløb<br>Fra-konto<br>Til-konto<br>Dato<br>Fype<br>Tekst på fra-kont<br>Fekst på fra-kont                                                                                                    | sel<br>DKK 1<br>7730000<br>780000<br>18-11-2022<br>Straks<br>o overførsel bla bla<br>o overførsel bla bla                                                                                                    | authorize%2Fcallback%3Fcausation_id%3D12d411d0-73fb-41f A <sup>2</sup> Godkend hos Vestjysk Bank Mit 2D Åbn MitID app og godkend               | Du får nu vist godkendelses billedet fra<br>MitID og kan åbne din app og godkende<br>overførslen.<br>Er overførslen oprettet til betaling dags                                                                                                    |
| D - Arbejde - Microsoft<br>https://vestiyskbani<br>Opret overfør:<br>Beløb<br>Fra-konto<br>Dato<br>Til-konto<br>Dato<br>Type<br>Tekst på fra-kont<br>Fekst på fra-kont<br>Vere tekst til<br>Nertekst til                                                                                    | sel<br>DKK 1<br>77300001<br>77300001<br>18-11-2022<br>Straks<br>o overførsel bla bla<br>mere tekst til modtageren                                                                                                | authorize%2Fcallback%3Fcausation_id%3D12d411d0-73fb-41f A <sup>A</sup> Godkend hos Vestjysk Bank Mit L Åbn MitID app og godkend                | Du får nu vist godkendelses billedet fra<br>MitID og kan åbne din app og godkende<br>overførslen.<br>Er overførslen oprettet til betaling dags<br>dato, kan du finde overførslen på                                                                                                    |
| D - Arbejde - Microsoft<br>https://vestiyskbani<br>Opret overfør:<br>Beløb<br>Fra-konto<br>Dato<br>Til-konto<br>Dato<br>Type<br>Tekst på fra-kont<br>Fekst på fra-kont<br>Fekst på fra-kont<br>Vere tekst til<br>modtager<br>Betaler                                                        | sel<br>DKK 1<br>77300001<br>77300002<br>18-11-2022<br>Straks<br>o overførsel bla bla<br>mere tekst til modtageren<br>dit navn                                                                                    | - C ×<br>authorize%2Fcallback%3Fcausation_id%3D12d411d0-73fb-41f A <sup>A</sup><br>Godkend hos Vestjysk Bank Mit L<br>Åbn MitID app og godkend | Du får nu vist godkendelses billedet fra<br>MitID og kan åbne din app og godkende<br>overførslen.<br>Er overførslen oprettet til betaling dags<br>dato, kan du finde overførslen på<br>posteringsoversigten.                                                                                        |
| D - Arbejde - Microsoft<br>https://vestiyskbani<br>Opret overfør:<br>Beløb<br>Fra-konto<br>Dato<br>Til-konto<br>Dato<br>Type<br>Tekst på fra-kont<br>Tekst på fra-kont<br>Tekst på fra-kont<br>Vere tekst til<br>modtager<br>Betaler                                                        | sel<br>DKK 1<br>77300001<br>77300002<br>18-11-2022<br>Straks<br>o overførsel bla bla<br>mere tekst til modtageren<br>dit navn<br>og din adresse                                                                  | authorize%2Fcallback%3Fcausation_id%3D12d411d0-73fb-41f A <sup>A</sup>                                                                         | Du får nu vist godkendelses billedet fra<br>MitID og kan åbne din app og godkende<br>overførslen.<br>Er overførslen oprettet til betaling dags<br>dato, kan du finde overførslen på<br>posteringsoversigten.                                                                                        |
| D - Arbejde - Microsoft<br>https://vestiyskbani<br>Opret overfør:<br>Beløb<br>Fra-konto<br>Dato<br>Dato<br>Type<br>Tekst på fra-kont<br>Type<br>Tekst på fra-kont<br>Vere tekst til<br>modtager<br>Betaler                                                                                  | Etige<br>Kmitid.dk/login?RetumUrl=%2Fconnect%2F<br>Seel<br>DKK 1<br>77300001<br>77300002<br>18-11-2022<br>Straks<br>o overførsel bla bla<br>mere tekst til modtageren<br>dit navn<br>og din adresse<br>vises her | authorize%2Fcallback%3Fcausation_id%3D12d411d0-73fb-41f A <sup>A</sup>                                                                         | Du får nu vist godkendelses billedet fra<br>MitID og kan åbne din app og godkende<br>overførslen.<br>Er overførslen oprettet til betaling dags<br>dato, kan du finde overførslen på<br>posteringsoversigten.                                                                                        |
| D - Arbejde - Microsoft<br>https://vestyskbani<br>Opret overførs<br>Beløb<br>Fra-konto<br>Dato<br>Til-konto<br>Dato<br>Til-konto<br>Dato<br>Til-konto<br>Dato<br>Til-konto<br>Dato<br>Til-konto<br>Dato<br>Til-konto<br>Dato<br>Til-konto<br>Vare tekst til<br>nodtager<br>Betaler<br>Sebyr | seige<br>kmitid.dk/login?ReturnUrl=%2Fconnect%2F<br>DKK 1<br>7730000<br>18-11-2022<br>Straks<br>o overførsel bla bla<br>mere tekst til modtageren<br>dit navn<br>og din adresse<br>vises her<br>0 DKK            | authorize%2Fcallback%3Fcausation_id%3D12d411d0-73fb-41f A<br>Godkend hos Vestjysk Bank Mit 1<br>Åbn MitID app og godkend                       | Du får nu vist godkendelses billedet fra<br>MitID og kan åbne din app og godkende<br>overførslen.<br>Er overførslen oprettet til betaling dags<br>dato, kan du finde overførslen på<br>posteringsoversigten.<br>Er overførslen oprettet frem i tiden, kan de<br>finde den under Kommende btalinger. |

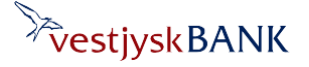